Manual de usuario

# LÍMITE TEMPORAL DE TRANSFERENCIAS

### HOME BANKING PAMPA PERSONAS

Fecha 18/09/2017 Versión 1

### ACCESO A LA APLICACIÓN

Vía página web del Banco de La Pampa SEM a HomeBanking Pampa Personas, se deberá registrar con Usuario y Contraseña

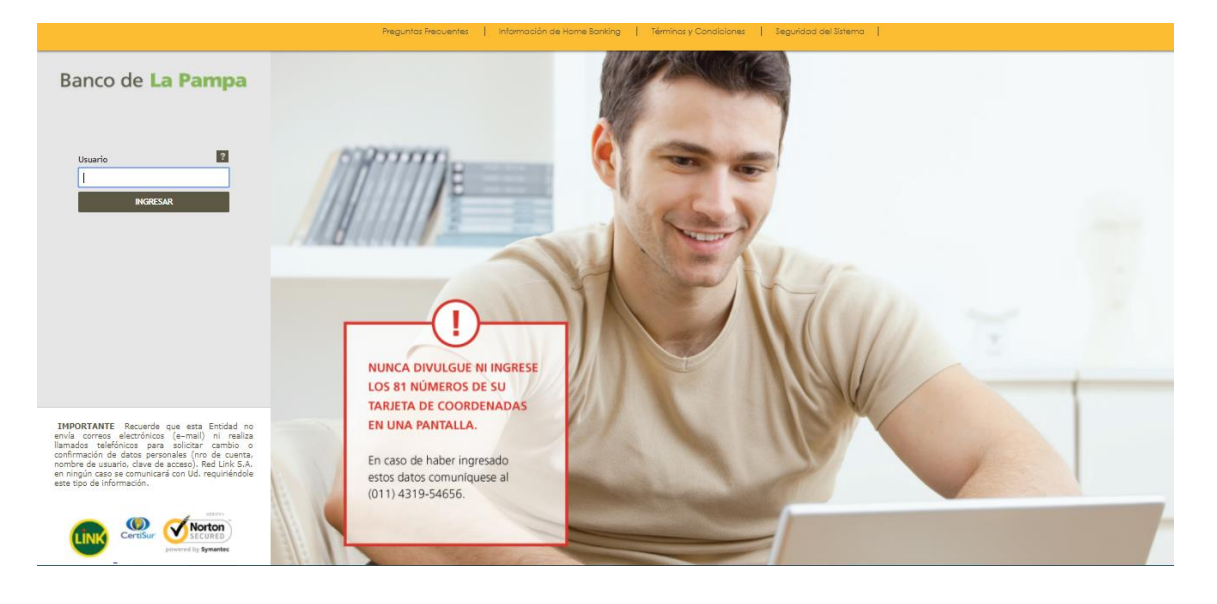

Desde el menú vertical izquierdo, seleccionar la opción Transferencias y dentro de las solapas que se habilitan, elegir "Aumento Límite".

| Banco de La P                                     | ampa                 |                                    |                                   |           |            |             |               | and the state                                                                                              |
|---------------------------------------------------|----------------------|------------------------------------|-----------------------------------|-----------|------------|-------------|---------------|----------------------------------------------------------------------------------------------------|
| Posición Consolidada                              |                      |                                    |                                   |           |            |             |               | Opciones Personales                                                                                        |
| Posición Consolidada<br>Cuentas<br>Transferencias | Posición Consolidada |                                    |                                   |           |            |             |               | Saldos<br>Q<br>Caja de Ahorros en                                                                          |
| Realizar Transferencias                           | Cuentas              |                                    |                                   |           |            |             |               |                                                                                                    |
| Resumen de Transferencias                         | Tipo de Cuenta       | Mon.                               | Número                            | Estado    | Disponible | Saldo S*    | Saldo U\$S*   |                                                                                                    |
| Administrar Cuentas de<br>Transferencia           | Caja de Ahorro       | s                                  |                                   | Sin Datos |            | 1000        | The Artist    | 25                                                                                                    |
| Aumento Límite                                    | Caia de Ahorro       | s                                  |                                   | Sin Datos | 100.00     |             | in inc.       |                                                                                                    |
| Transferencias Programadas                        | Caja de Ahorro       | s                                  | to be from the first              | Sin Datos | 100.00     | -           | 11.500        | Solicitá tu Caja de                                                                                        |
| Pagos                                             | Caja de Ahorro       | s                                  |                                   | Sin Datos | 1.000      |             | in the second | Ahorros en Dólares<br>de una forma fácil v                                                                 |
| Compras                                           | Cuenta Corriente     | s                                  |                                   | Sin Datos |            |             |               | rápida. Totalmente                                                                                         |
| Préstamos                                         | Caja de Ahorro       | U\$S                               | 1000000000                        | Sin Datos | 120.00     | the factors | 100.00        |                                                                                                    |
| Tarjetas de Crédito                               | Saldo Total en \$    |                                    | and strength of the second second |           |            |             |               | ABRI TO COENTA                                                                                             |
| Seguros                                           |                      |                                    |                                   |           |            |             | *S.E.U.O.     |                                                                                                    |
| Inversiones                                       |                      |                                    |                                   |           |            |             |               | TRANSFERENCIAS<br>Adhesión Nuevas Cuentas                                                                  |
| Servicio AFIP                                     | Tarjetas de Cre      | édito                              |                                   |           |            |             |               | La primera transferencia a<br>nuevas cuentas deberás realizarla                                            |
| PampaClub                                         | Marca                | Nro. Tarjeta Fecha de Venc. Actual |                                   |           |            |             | . Actual      | por única vez en alguno de los cajeros<br>automáticos de la Red Link.<br>Al día siguiente de realizada esa |

Al seleccionar la opción se despliega la solicitud de **Ampliación Temporal de Limite de Transferencia Inmediata** para ser completada. Se deberá completar con cuenta de débito, fecha en que se realizará la operación, importe a transferir y dirección de correo electrónico. <u>Aclaración</u>: Le fecha de ejecución de la operación, deberá ser de al menos 48 hs posterior a la fecha de la solicitud.

# Banco de La Pampa

#### Manual de usuario

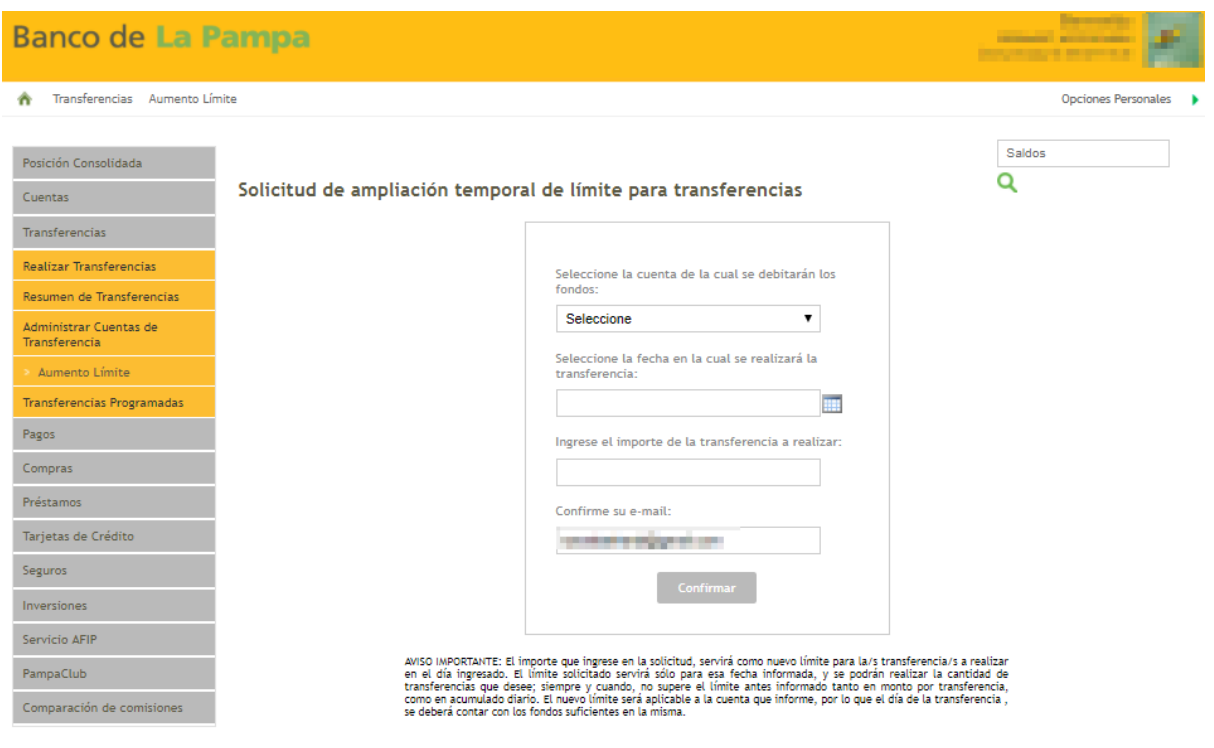

Registrados los datos en la solicitud, la misma deberá ser confirmada ingresando la clave de acceso a Homebanking.

| Solicitud Transferencias         | cerrar 🔕 |
|----------------------------------|----------|
| Cuenta:                          |          |
| Fecha:<br>20/09/2017             |          |
| Monto:<br>100000.00              |          |
| Email:                           |          |
| ¿Desea confirmar la transacción? |          |
| Clave Aceptar Cancelar           |          |

Ingresando la clave para la confirmación el sistema genera comprobante con el detalle para imprimir o descargar

# Banco de La Pampa

#### Manual de usuario

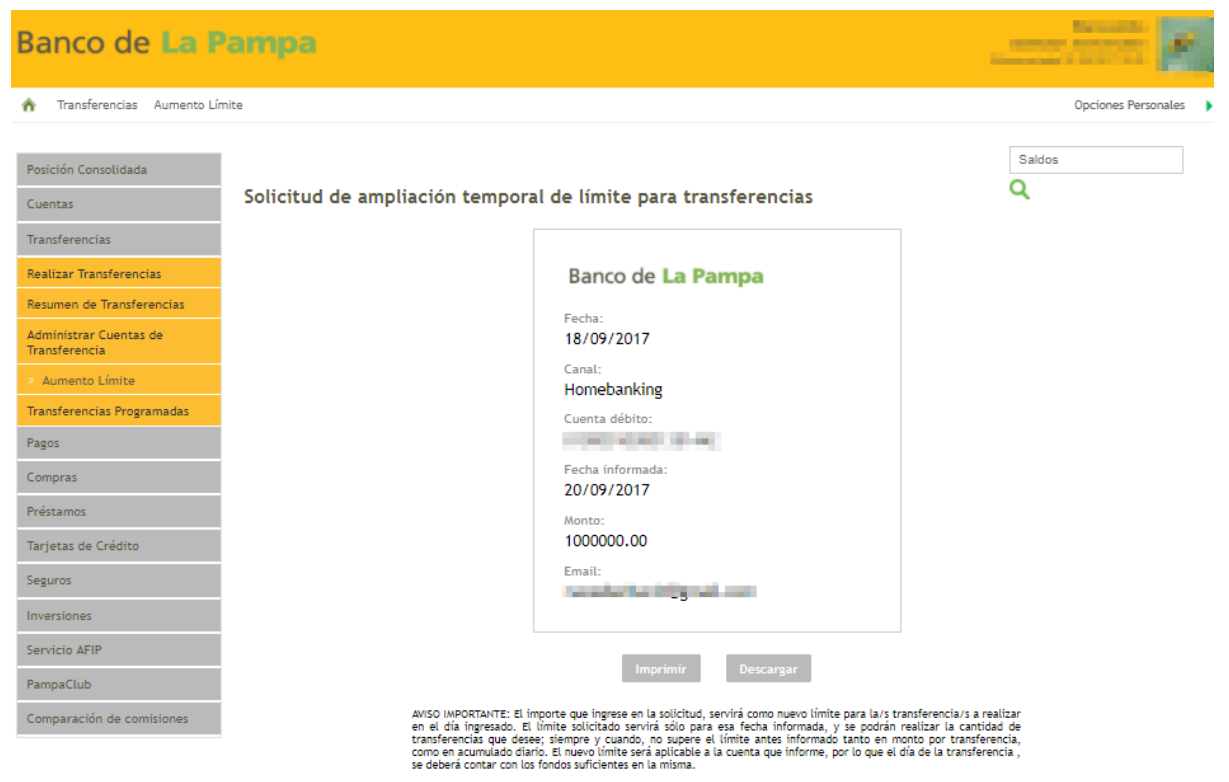